## Documento alla Firma

La schermata **Documento alla Firma** permette di preparare un documento da far firmare, che sarà protocollato solo nel momento della firma.

Si accede dal menù  $\rightarrow$  Gestione Documentale  $\rightarrow$  Gestioni  $\rightarrow$  Gestione Testi  $\rightarrow$  Documenti.

Cliccando **Nuovo** si visualizza la schermata per creare un nuovo documento.

| ArchivioDocumentale   |                 |           |           |                    |
|-----------------------|-----------------|-----------|-----------|--------------------|
| Numero                | Anno 2018       |           | Riservato |                    |
| Data Atto* 19/10/2018 | Tipo DOCUMENTO  |           |           |                    |
|                       |                 |           |           | F5-Aggiungi        |
|                       |                 |           |           | ◆ F3-Altra Ricerca |
| Dati Principali Note  |                 |           |           |                    |
| Predisponi per:       |                 |           |           |                    |
| redisponi per.        | <b>_</b>        |           |           |                    |
| Oggetto*              |                 |           |           |                    |
|                       |                 |           |           |                    |
|                       |                 |           |           |                    |
| Firmatario            |                 |           |           |                    |
| Titolario             |                 |           |           |                    |
| (Comune)              |                 | Fascicoli | S.F.      |                    |
|                       |                 |           |           |                    |
|                       |                 |           |           |                    |
|                       |                 |           |           |                    |
|                       |                 |           |           | •                  |
|                       |                 |           |           |                    |
| N. Allegati           | N. Pagine Copia |           |           |                    |
|                       |                 |           |           |                    |

Dal menù a tendina si può scegliere se predisporre il documento per un protocollo in partenza o per un documento interno.

In base al documento che si è scelto di creare, verrà visualizzata la stessa schermata del protocollo in partenza o del documento formale.

Le informazioni da inserire obbligatoriamente sono le stesse del protocollo di riferimento.

| Numero Data Atto* 19/10/2018      | Anno 2018 Riservato                                                     |                    |
|-----------------------------------|-------------------------------------------------------------------------|--------------------|
|                                   | italsoft PROTOCOLLO                                                     | F5-Aggiungi        |
| Dati Principali Note              |                                                                         | ↑ F3-Altra Ricerca |
| Predisponi per:<br>Prot.Collegato | Partenza  Anno Tipo  Cerca Protocollo                                   |                    |
| Oggetto*                          |                                                                         |                    |
|                                   |                                                                         |                    |
| Firmatario                        |                                                                         |                    |
| Destinatario                      | Non sono presenti firmatari aggiuntivi,                                 | E                  |
| Indirizzo                         | Citta' Provincia Cap                                                    |                    |
| PEC/Mail                          |                                                                         |                    |
| Cod. Fiscale                      | Nazione                                                                 | •                  |
|                                   | Descrizione 🔶 Email-PEC Indirizzo Città Cc. Mail Acc. Cons. Not. P Sbl. |                    |
|                                   |                                                                         |                    |
| Altri Dest.                       |                                                                         |                    |
|                                   |                                                                         |                    |
|                                   | + 🖉 🗓 🛅 🗠 Nessun record da visualizzare                                 |                    |

Last update: 2018/12/17 guide:protocollo:documento\_alla\_firma https://wiki.nuvolaitalsoft.it/doku.php?id=guide:protocollo:documento\_alla\_firma&rev=1545058865 15:01

| Titolario    |                | Q        |     |         |         |           |          |      |      |       |          |            |
|--------------|----------------|----------|-----|---------|---------|-----------|----------|------|------|-------|----------|------------|
| (Comune)     |                |          |     |         | Fascico | di        |          |      |      |       |          | S.F.       |
|              |                |          |     |         |         |           |          |      |      |       |          |            |
|              |                |          |     |         |         |           |          |      |      |       |          |            |
|              |                |          |     |         |         |           |          |      |      |       |          |            |
|              |                |          |     |         |         |           |          |      |      |       |          |            |
|              |                |          |     | Ufficio |         | Q (       |          |      |      |       |          |            |
| Assegnatario |                |          |     | Settore |         |           | <b>Q</b> |      |      |       |          |            |
|              |                | Descrizi | one | Gest.   | Resp.   | Originale | Termine  | Mail | Acc. | Cons. | Not. Pec | Invio mail |
|              | O ASSEGNATARI: |          |     |         |         |           |          |      |      |       |          |            |
|              |                |          |     |         |         |           |          |      |      |       |          |            |
| Assegnatari  |                |          |     |         |         |           |          |      |      |       |          |            |
|              |                |          |     |         |         |           |          |      |      |       |          |            |
|              |                |          |     |         |         |           |          |      |      |       |          |            |
|              |                |          |     |         |         |           |          |      |      |       |          |            |

Cliccando **Aggiungi** il programma assegna un numero al documento, visibile nella parte alta della schermata, ma non si tratta ancora del numero di protocollo.

A questo punto, è possibile assegnare già un fascicolo al documento, inserire gli allegati e aggiungere note nella tabella accanto a *Dati Principali*.

| Numero 0000000000144 Anno 2018 Creato da: italsoft - COMMERCIO 🕤 Riservato 🗐 |                  |
|------------------------------------------------------------------------------|------------------|
| Data Atto* 27/09/2018 II Tipo DOCUMENTO Ultima Mod.: italsoft - COMMERCIO    | 🗎 F6-Aggiorna    |
|                                                                              | A Blocca         |
| Dati Principali Note (0)                                                     | F3-Altra Ricerca |
| Note 🕈                                                                       |                  |
|                                                                              | Ritorna          |
|                                                                              | Vis.Trasmissioni |
|                                                                              |                  |
|                                                                              |                  |
|                                                                              |                  |
|                                                                              |                  |
|                                                                              |                  |
|                                                                              |                  |

Per inviare il documento al firmatario indicato, cliccare sul **Menu funzioni** e scegliere **Metti alla Firma**.

|          |          | Gestione Allegato            | Descrizione Documento     |          | Dati Se |                     |
|----------|----------|------------------------------|---------------------------|----------|---------|---------------------|
|          | Doc 💭 🔪  | n Metti alla Firma           | 99199f57dd0f2df624536.pdf | ALLEGATO |         | 33.46 KiB           |
|          |          |                              |                           |          |         |                     |
| Allegati |          | SHA Mostra Impronta Allegato |                           |          |         |                     |
|          |          |                              |                           |          |         |                     |
|          |          |                              |                           |          |         |                     |
|          |          |                              |                           |          |         |                     |
|          | Ø U (2 🗘 |                              |                           |          | Visua   | llizzati 1 - 1 di 1 |
|          |          |                              |                           |          |         |                     |

Se l'utente che crea il documento coincide con il firmatario, comparirà sulla destra il tasto **Vai alla Firma**.

| Descrizione       Gest.       Resp.       Originale       Termine       Mail       Acc.       Cons.       Not. Pec       Invio mail         ASSEGNATARI:       Image: Construction of the state of the state of t                                                                                                    | Descrizione Gest. Resp. Originale Termine Mail Acc. Cons. Not. Pec Invio mail   ASSEGNATAR: Image: Construction of the construction of the construc                                                                                                    | gnatario |       |            |       |       |      |            |    |      | Uffici<br>Settor | e | <u> </u> |           | م (            |               |      |          |       |          |                   |
|----------------------------------------------------------------------------------------------------|----------------------------------------------------------------------------------------------------|----------|-------|------------|-------|-------|------|------------|----|------|------------------|---|----------|-----------|----------------|---------------|------|----------|-------|----------|-------------------|
| ASSEGNATARI:       Image: Constraint of the second of the second of the s                                                | ASSEGNATARI:<br>ASSEGNATARI:<br>AS |          |       |            |       |       | C    | escrizion) | ie |      |                  |   | Gest.    | Resp.     | Originale      | Termine       | Mail | Acc.     | Cons. | Not. Pec | Invio mail        |
| etari<br>+ * * * * * * Visualizzati 1 - 1 di 1<br>File Descrizione Documento<br>Descrizione de de la seconda de la seconda de la secon | etari<br>+ * * * * * * * * * * * * * * * * * * *                                                                                                    |          | OASSE | EGNAT      | fari: |       |      |            |    |      |                  |   |          |           |                |               |      |          |       |          |                   |
| etari<br>+ * * * * * * * * * * * * * * * * * * *                                                                                                    | tari<br>+ * * * * * * * * * * * * * * * * * * *                                                                                                    |          |       |            |       |       |      |            |    |      |                  |   |          |           |                |               |      |          |       |          |                   |
| +                                                                                                    | Image: state of the state of the state                                                                                                    | natari   |       |            |       |       |      |            |    |      |                  |   |          |           |                |               |      |          |       |          |                   |
| + * 1       Image: Strategy of the strategy of the str                                               | File       Descrizione Documento       Dati Se         Image: Second second secon                                                                                                    |          |       |            |       |       |      |            |    |      |                  |   |          |           |                |               |      |          |       |          |                   |
| File         Descrizione Documento         Dati Se           Second Second                                                                           | File       Descrit/dom Descrit/dom Documento       Dati Se         Image: Comparison of the state of the state o                                                                                                    |          |       |            |       |       |      |            |    |      |                  |   |          |           |                |               |      |          |       |          |                   |
| + V trisualizzati 1 - 1 di 1                                                                                                    | File     Descrizione Documento     Dati Se       Image: Second second s                                                                                                    |          |       |            |       |       |      |            |    |      |                  |   |          |           |                |               |      |          |       |          |                   |
| File         Descrizione Documento         Dati Se           Descrizione DocumentoB.odf         13a:597cee69919957:3d092ar6524536.odf         ALLEGATO         37.96 K/B                                                                                                    | File     Descrizione Documento     Dati Se       Image: Section of the section of the section of th                                                                                                    |          | + /   | Û          | ٥     |       |      |            |    |      |                  |   |          |           |                |               |      |          |       | Visuali  | izzati 1 - 1 di 1 |
| ▶         >         SourcementoB.pdf         13ac577cee59919957xdd072df52d535.pdf         ALLEGATO         37.96 K/B         E                                                                                                    | E 💫 💊 🍥 🕱 DocumentoB.pdf 13ac5f7cee69919957dd0f2df524536.pdf ALLEGATO 37.96 KiB                                                                                                    |          |       |            |       |       |      |            |    | File |                  |   |          |           | Descrizio      | one Documento |      |          |       | Dati Se  |                   |
|                                                                                                    |                                                                                                    |          |       |            | 86    | 5 🔮 🔊 | Docu | mentoB.pc  | f  |      |                  |   | 13       | ac5f7cee6 | 99199f57dd0f2d | 1f624536.pdf  |      | ALLEGATO |       |          | 37.96 KiB         |
|                                                                                                    |                                                                                                    | Î.       |       |            |       |       |      |            |    |      |                  |   |          |           |                |               |      |          |       |          |                   |
|                                                                                                    |                                                                                                    |          |       |            |       |       |      |            |    |      |                  |   |          |           |                |               |      |          |       |          |                   |
|                                                                                                    |                                                                                                    |          |       |            |       |       |      |            |    |      |                  |   |          |           |                |               |      |          |       |          |                   |
|                                                                                                    |                                                                                                    |          | a û   | <b>£</b> 5 | 0     |       |      |            |    |      |                  |   |          |           |                |               |      |          |       | Visuali  | izzati 1 - 1 di 1 |
| 2 11 13 0 Visualizzati 1 - 1 di 1                                                                                                    | 2 11 12 0 Visualizzati 1 - 1 di 1                                                                                                    |          |       |            |       |       |      |            |    |      |                  |   |          |           |                |               |      |          |       |          |                   |
| Visuelizzati 1 - 1 di 1                                                                                                    | Visuelizzati 1 - 1 di 1                                                                                                    |          | gar.  |            |       |       |      |            |    |      |                  |   |          |           |                |               |      |          |       |          |                   |
| Visualizzati 1 - 1 di 1                                                                                                    | Visualizzati 1 - 1 di 1                                                                                                    |          |       | 1          |       |       |      |            |    |      |                  |   |          |           |                |               |      |          |       |          |                   |

Il firmatario troverà il documento nel portlet Protocolli in Carico, indicato dalla lettera I, dal simbolo

verde 🔎 e dalla coccarda rossa 📍 , che indica la richiesta di firma.

| Protocolli in car             | ico             |                |                             |                |                 |
|-------------------------------|-----------------|----------------|-----------------------------|----------------|-----------------|
| Ufficio Tutti<br>Scadenza tra |                 | Salva Filtri   | Trasm. Dal                  | Trasm          | n. a            |
|                               | Num.            | Trasmesso il 🔶 |                             | Oggetto        |                 |
| Documento 🔻                   |                 |                |                             |                |                 |
| I 📕 👷                         | 1 / 2018        | 06/09/2018     | DOCUMENTO DI PROVA          |                |                 |
| i 📕 👷                         | 7 / 2018        | 14/09/2018     | Predisposizione di una part | enza           |                 |
|                               |                 |                |                             |                |                 |
| 0 🖶 🖸 🔍                       | F               |                |                             | H              | < Pagina 1 di 1 |
| In Carico 🔘                   | Vedi Chiusi 🛛 🔊 | Scaduti 🦲      | ) Rifiutati 🔘               | Vedi Inviati 🔘 | Da Firmare      |
| Visualizza Tut                | ti              | Lettura Tutti  | •                           |                |                 |

Per visualizzare solo i *Documenti alla Firma* tra i propri protocolli in carico, si può utilizzare il menù a tendina e selezionare "Documento".

wiki - https://wiki.nuvolaitalsoft.it/

Last update: 2018/12/17 guide:protocollo:documento\_alla\_firma https://wiki.nuvolaitalsoft.it/doku.php?id=guide:protocollo:documento\_alla\_firma&rev=1545058865 15:01

| Protocolli in car | ico         |                |           |
|-------------------|-------------|----------------|-----------|
| Ufficio Tutti     | -           |                | Π         |
| Scadenza tra      |             | 🗘 🗎 Sal        | va Filtri |
|                   | Num.        | Trasmesso il 🕈 |           |
| TUTTI 🔻           |             |                |           |
| TUTTI             | 2018        | 12/09/2018     | test docu |
| Arrivo            | 2018        | 13/09/2018     | Predispo  |
| Partenza          |             | ·              |           |
| Doc. Formale      |             |                |           |
| Documento         |             |                |           |
| Passo             |             |                |           |
|                   |             |                |           |
|                   |             |                |           |
|                   |             |                |           |
|                   |             |                |           |
| / 🖶 🔃 o           | F           |                |           |
| In Carico         | Vedi Chiusi | Sca            | duti 🔘    |

Una volta aperto il documento è sufficiente cliccare **Vai alla Firma** per aprire la finestra di firma remota. Inserire nome utente e password della firma, il codice OTP e cliccare *Conferma*.

| Mittente Trasmissione<br>Oggetto Trasmissione<br>Documento:                  | MAIO DOMENICO <b>del</b> 27/09<br>RICHIESTA DI FIRMA<br>000000000000144 <b>del</b> | 9/2018<br>27/09/201 | 8 predisposto per ur   | na <b>Partenza</b>            |                      |             |                         | Visualizza Documento |
|------------------------------------------------------------------------------|------------------------------------------------------------------------------------|---------------------|------------------------|-------------------------------|----------------------|-------------|-------------------------|----------------------|
| Predisposizione di un documen<br>Titolario (2017) 00<br>Fascicolo Principale | to alla firma                                                                      | nmercio             |                        |                               |                      |             |                         | Firma gli allegati.  |
| Dati Principali Trasmissi<br>Elenco Allegati                                 | oni del Documento Al                                                               | llegati <b>(1)</b>  | Dati Aggiuntivi        | Note <b>(0)</b>               | Fascicoli <b>(0)</b> |             |                         | S F7 - Chiudi Iter   |
| Nome File<br>Titolario_Comuni.pdf                                            | ÷                                                                                  |                     | 9be29eb7594f13161d264f | Descrizione<br>8550d5d866.pdf | e                    | Provenienza | Data<br>27/09/2018      | Rifiuta              |
|                                                                              |                                                                                    |                     |                        |                               |                      |             |                         |                      |
|                                                                              |                                                                                    |                     |                        |                               |                      |             |                         | ✓ Vai Alla Firma     |
|                                                                              |                                                                                    |                     |                        |                               |                      |             |                         |                      |
| / 0                                                                          |                                                                                    |                     |                        |                               |                      |             | Visualizzati 1 - 1 di 1 |                      |
|                                                                              |                                                                                    |                     |                        |                               |                      |             |                         | Tot.Giorni 1         |

Al momento della firma, il programma assegna al documento un numero di protocollo e lo identifica come una partenza (P) o come un documento formale (C).

Se si tratta di una partenza e se è presente almeno un indirizzo di posta elettronica, il programma predispone il protocollo per l'invio. Gli allegati firmati sono caricati automaticamente; l'oggetto e il corpo della mail sono compilati con i dati del protocollo, ma possono essere modificati. Con il tasto

*Conferma* il protocollo viene inviato a tutti gli indirizzi indicati. L'operazione è conclusa e l'iter è chiuso automaticamente.

| estione Mail                                                 |                                               |                         |
|--------------------------------------------------------------|-----------------------------------------------|-------------------------|
| Indirizzo                                                    | Nome                                          | F5-Conferma             |
| U U U U U U U U U U U U U U U U U U U                        | RUISUR                                        |                         |
|                                                              |                                               | Visualizzati 1 - 1 di 1 |
| Dggetto<br>PROTOCOLLO IN PARTENZA - 0000077-27/09/2018-c, c2 | 70-PG-3013-00080004-P                         |                         |
| Famiolia font                                                |                                               |                         |
|                                                              |                                               | E                       |
| Predisposizione di un documento alla firma                   |                                               |                         |
|                                                              |                                               |                         |
|                                                              |                                               |                         |
|                                                              |                                               |                         |
|                                                              |                                               |                         |
| p                                                            |                                               |                         |
| Nome File                                                    | Descrizione                                   | Dimensione              |
| Titolario_Comuni.pdf.p7m                                     | Firmato: 9be29eb7594f13161d264f8550d5d866.pdf | 325.82 KiB              |
| Segnatura.xml                                                | Segnatura.xml                                 | 1.87 KiB                |

Se si tratta di un documento interno formale, dopo la firma il protocollo viene inviato a tutti gli assegnatari indicati. L'iter non viene chiuso automaticamente. Se il lavoro sul documento è concluso, cliccare **Chiudi Iter**.

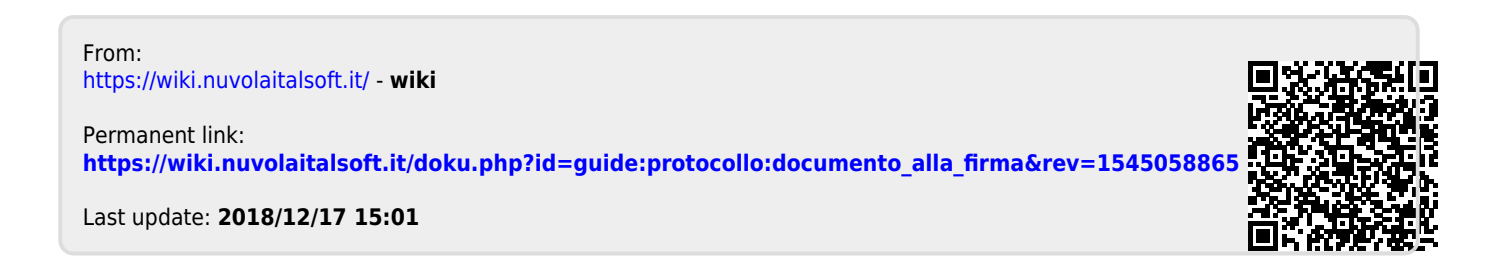